Provider Setup includes settings for Provider funding, data sharing, and agency information. Provider Setup should be completed prior to adding contracts and client data for new providers.

To complete Provider Setup, follow these instructions:

- 1. Log into Central Administration.
- Click Administrative Options.
   Click Provider Management.
- 4. Click Provider Setup.
- 5. Select a *Provider*.
- 6. Click Manage Selected Provider.

| Administrative Options > Provide | er Management > Provider Setup > Aatest1 |
|----------------------------------|------------------------------------------|
| Back                             |                                          |
| ●Aatest1                         |                                          |
| CARE Act Program(s)              | Current Programs: None                   |
| Service Sharing Setup            | Share No Services                        |
| Clinical Sharing Setup           | Share No Clinical Data                   |
| Case Notes Sharing Setup         | Share No Case Note Data                  |
| Appointment Sharing Setup        | Share No Appointment Data                |
| Custom Subform Sharing Setup     | Share No Custom Subform Data             |
| Form Designer Sharing Setup      | Share No Form Designer Data              |
| Provider Areas                   | 2 total Provider areas                   |
| Agency Information               | Aatest1 ,                                |
| Additional Agency Information    | Aatest1                                  |
| Contact Information              | No contact information supplied          |
| Agency Type                      | No agency type specified                 |
| Provider Logo                    | Upload a provider logo                   |

Set the program(s) for the Provider by selecting the CARE Act Program(s) by following these instructions:

1. Click CARE Act Program(s).

| Administrative Options > Provide                                                                | er Management > Provider Setup > Aatest1       |                       |
|-------------------------------------------------------------------------------------------------|------------------------------------------------|-----------------------|
| Back                                                                                            |                                                |                       |
| ●Aatest1                                                                                        |                                                |                       |
| CARE Act Program(s)                                                                             | Current Programs: None                         |                       |
| Service Sharing Setup                                                                           | Share No Services                              |                       |
| Clinical Sharing Setup                                                                          | Share No Clinical Data                         |                       |
| <ol> <li>Click <i>Edit</i>.</li> <li>Check each program.</li> <li>Click <i>Save</i>.</li> </ol> |                                                |                       |
| Administrative Options > Provider N                                                             | Management > Provider Setup > Aatest1 > CARE A | Act Program(s) > Edit |
| Save Cancel                                                                                     |                                                |                       |
| CARE Act Progra                                                                                 | m(s)                                           |                       |
| Part A: 🗹                                                                                       |                                                |                       |
| Part B: 🗹                                                                                       |                                                |                       |
| Part C: 🗹                                                                                       |                                                |                       |
| Part D: 🔽                                                                                       |                                                |                       |
| HIP: 🗹                                                                                          |                                                |                       |

The Current Programs are now listed for this provider.

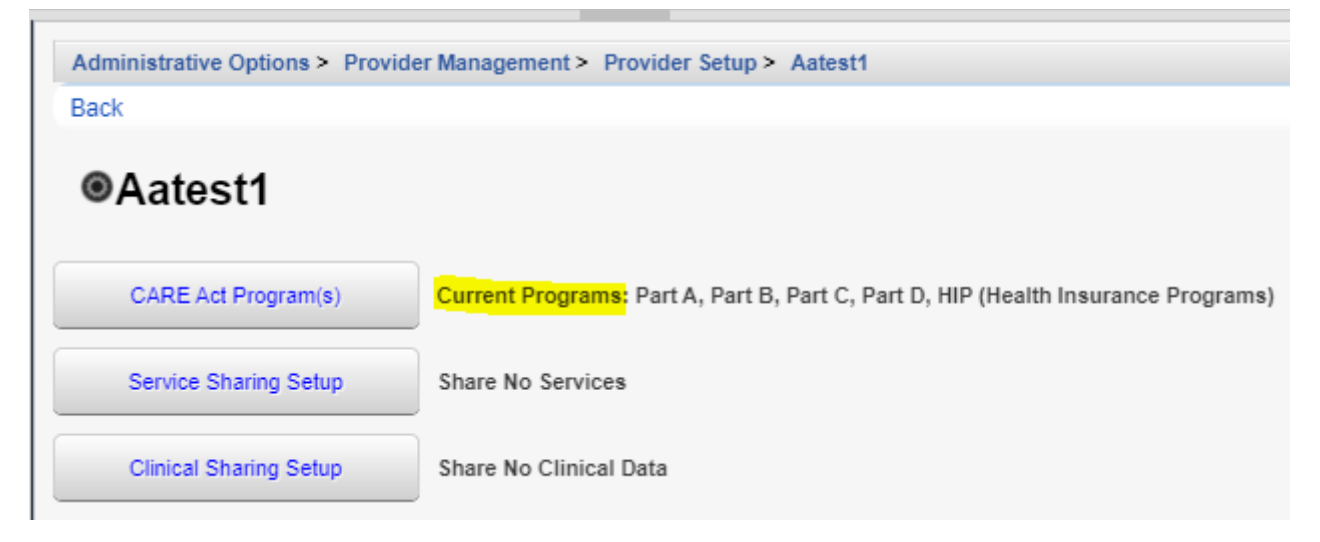

Once the *CARE Act Program(s)* are set other *Agency Information* can be completed by following these instructions:

1. Click Agency Information.

| Provider Areas                | 2 total Provider areas          |
|-------------------------------|---------------------------------|
| Agency Information            | Aatest1 ,                       |
| Additional Agency Information | Aatest1                         |
| Contact Information           | No contact information supplied |
| Agency Type                   | No agency type specified        |
| Provider Logo                 | Upload a provider logo          |
|                               |                                 |

2. Click Edit.

Administrative Options > Provider Management > Provider Setup > Aatest1 > Agency Information > Edit

| 0    | Operation |
|------|-----------|
| save | Cancer    |
|      | 0011001   |

| Agency I        | nformation         |          |
|-----------------|--------------------|----------|
| Name:           | Aatest1            |          |
| Street Address: |                    |          |
| City:           |                    |          |
| State:          |                    | <u>~</u> |
| County:         |                    | <b>T</b> |
| Area:           |                    | 4        |
| Zip:            |                    |          |
| Org ID#:        |                    |          |
| Grant #:        |                    |          |
| Region:         | 4                  |          |
| 3. Com          | nplete each field. |          |

4. Click Save.

Note: *Area* are regions listed in *Provider Areas*. The region field is used to group providers together in an area when running *Performance Measures*.

| CAREWare | Reports > Performance Me | asures > Evaluate Measures | a > Performance Measure Settings > Selected | d Providers |
|----------|--------------------------|----------------------------|---------------------------------------------|-------------|
| Save Se  | lect All Clear Selection | Cancel Print or Export     |                                             |             |
| Selec    | ted Providers            | ;                          |                                             |             |
| Search:  |                          |                            |                                             |             |
| Select   | t Provider Name          | Area                       |                                             |             |
|          | Kevin's Clinic           | Region 2                   |                                             |             |
|          | Ryan White AIDS C        | ;                          |                                             |             |
|          | Johns AIDS Service       | 2                          |                                             |             |

To add a *Provider Area*, follow these instructions:

1. Click *Provider Areas*.

| Form Designer                                                                                                    | Sharing Setup                                                                                                   | Share No Form Designer Data       |                             |
|----------------------------------------------------------------------------------------------------|----------------------------------------------------------------------------------------------------|-----------------------------------|-----------------------------|
| Provider                                                                                                    | r Areas                                                                                                    | 2 total Provider areas            |                             |
| Agency Int                                                                                                    | formation                                                                                                    | Aatest1,                          |                             |
| Additional Agen                                                                                                    | cy Information                                                                                                  | Aatest1                           |                             |
| 2. Click Add                                                                                                    | 1.                                                                                                    |                                   |                             |
| Administrative O                                                                                                    | ptions > Provide                                                                                                | er Management > Provider Setup >  | Aatest1 > Provider Areas    |
| Edit View A                                                                                                    | dd Delete B                                                                                                    | ack Print or Export               |                             |
| Luit fion I                                                                                                    | de Delete D                                                                                                    |                                   |                             |
| <b>B</b>                                                                                                    | Awaa Ca                                                                                                    | 4                                 |                             |
| Provider                                                                                                    | Area Se                                                                                                    | tup                               |                             |
| Search:                                                                                                    | Area Se                                                                                                    | tup                               |                             |
| Search:                                                                                                    | Providers                                                                                                    | tup                               |                             |
| Search:<br>Region<br>Region One                                                                                                    | Providers                                                                                                    | itup                              |                             |
| Provider<br>Search:<br>Region<br>Region One<br>Region 2                                                                                   | Providers 1 1                                                                                                   |                                   |                             |
| Search:         Region         Region One         Region 2         3. Enter a F         4. Click Say                                      | Providers 1 1 1 Region name.                                                                                    |                                   |                             |
| Provider<br>Search:<br>Region<br>Region One<br>Region 2<br>3. Enter a F<br>4. Click Sav<br>Administrative Opt                             | Providers          Providers         1         1         Region name.         /e.         tions > Provider M    | Anagement > Provider Setup > Aat  | est1 > Provider Areas > Add |
| Provider<br>Search:<br>Region<br>Region One<br>Region 2<br>3. Enter a F<br>4. Click Sav<br>Administrative Opt<br>Save Cancel              | Providers 1 1 1 Region name. //e. tions > Provider M                                                            | Management > Provider Setup > Aat | est1 > Provider Areas > Add |
| Provider<br>Search:<br>Region<br>Region One<br>Region 2<br>3. Enter a F<br>4. Click Sav<br>Administrative Opt<br>Save Cancel              | Providers          Providers         1         1         Region name.         ve.         tions > Provider M    | Management > Provider Setup > Aat | est1 > Provider Areas > Add |
| Provider<br>Search:<br>Region<br>Region One<br>Region 2<br>3. Enter a F<br>4. Click Sav<br>Administrative Opt<br>Save Cancel<br>Add       | Providers 1 1 1 Region name. //e. tions > Provider M                                                            | Management > Provider Setup > Aat | est1 > Provider Areas > Add |
| Provider<br>Search:<br>Region<br>Region One<br>Region 2<br>3. Enter a F<br>4. Click Saw<br>Administrative Opt<br>Save Cancel<br>Add       | Providers          Providers         1         1         Region name.         ve.         tions > Provider M    | Management > Provider Setup > Aat | est1 > Provider Areas > Add |
| Search:<br>Region<br>Region One<br>Region 2<br>3. Enter a F<br>4. Click Sav<br>Administrative Opt<br>Save Cancel<br>Add<br>Region: Region | Providers          Providers         1         1         Region name.         /e.         tions > Provider Mark | Management > Provider Setup > Aat | est1 > Provider Areas > Add |

The number of providers are listed next to each *Area*. That number increases once a *Provider* selects that region in the *Area* field for *Agency Information*.

| Administrative | Options > Provid | er Management > Provider Setup > Aatest1 > Provider Areas |
|----------------|------------------|-----------------------------------------------------------|
| Edit View /    | Add Delete I     | ack Print or Export                                       |
| Provide        | r Area Se        | tup                                                       |
| Search:        |                  |                                                           |
| Region         | Providers        |                                                           |
| Region One     | 1                |                                                           |
| Region 2       | 1                |                                                           |
| Region Three   | 0                |                                                           |

Next, complete any Additional Agency Information by following these instructions:

1. Click Additional Agency Information.

| Agency Information            | Aatest1,                        |
|-------------------------------|---------------------------------|
| Additional Agency Information | Aatest1                         |
| Contact Information           | No contact information supplied |
| 2. Click <i>Edit</i> .        |                                 |

| Administrative Options > Provider | Management > Provider Setup > Aatest1 > Additional Agency Information > Edit |
|-----------------------------------|------------------------------------------------------------------------------|
| Save Cancel                       |                                                                              |
| Additional Agen                   | cy Information                                                               |
| Provider ID: 1234                 |                                                                              |
| Taxpayer ID:                      |                                                                              |
| Part A Grantee ID:                |                                                                              |
| Part B Grantee ID:                |                                                                              |
| Part C Grantee ID:                |                                                                              |
| Part D Grantee ID:                |                                                                              |
| Receives 330 Funding:             | ±                                                                            |
| Receives MAI Funding:             | ±                                                                            |
| Agency Type: Service              | e Provider 📃 🛓                                                               |
| Reporting Scope:                  | ±                                                                            |
| Provider Type:                    | 2                                                                            |
| Other Provider Type:              |                                                                              |
| Ownership Status:                 | ±                                                                            |

- 3. Complete each field.
- 4. Click Save.

Follow these instructions to complete Contact Information:

1. Click Contact Information.

| Additional Agency Information | Aatest1 Provider ID: 12345      |
|-------------------------------|---------------------------------|
| Contact Information           | No contact information supplied |
| Agency Type                   | No agency type specified        |
| Provider Logo                 | Upload a provider logo          |
|                               |                                 |

2. Click Edit.

| Adminis | strative Options > Provider Management > Provider Setup > Aatest1 > Contact Information > Edit |
|---------|------------------------------------------------------------------------------------------------|
| Save    | Cancel                                                                                         |
| Co      | ntact Information                                                                              |
| Conta   | act Name:                                                                                      |
|         | Title:                                                                                         |
|         | Phone:                                                                                         |
|         | Fax:                                                                                           |
|         | Email:                                                                                         |

- 3. Complete each field.
- 4. Click Save.

Next, select the Agency Type by following these instructions:

1. Click Agency Type.

| Contact Information | No contact information supplied |
|---------------------|---------------------------------|
| Agency Type         | No agency type specified        |
| Provider Logo       | Upload a provider logo          |

2. Click Edit.

| Administrative Options > Provider Management > Provider Setup > Aatest1 > Agency Type > Edit                                                |  |
|----------------------------------------------------------------------------------------------------|--|
|                                                                                                    |  |
| Save Cancel                                                                                                    |  |
| Agency Type                                                                                                    |  |
| An agency in which racial/ethnic minority group members make up greater than 50% of the agency's board members.:                            |  |
| Racial/ethnic minority group members make up greater than 50% of the agency's professional staff members in HIV direct services.:           |  |
| Solo or group private health care practice in which greater than 50% of the clinicians are racial/ethnic minority group members.:           |  |
| Other "traditional" provider that has historically served racial/ethnic minority<br>patients/clients but does not meet the criteria above.: |  |
| Other type of agency or facility:                                                                                                    |  |
| Total Paid HIV Staff in FTE's:                                                                                                    |  |
| Total Volunteer HIV Staff in FTE's:                                                                                                    |  |

- 3. Check each Agency Type for this Provider.
- 4. Enter the number of Paid HIV Staff.
- 5. Enter the number of Volunteer HIV Staff.
- 6. Click Save.

Each Provider can have their Logo added to CAREWare by following these instructions:

1. Click Provider Logo.

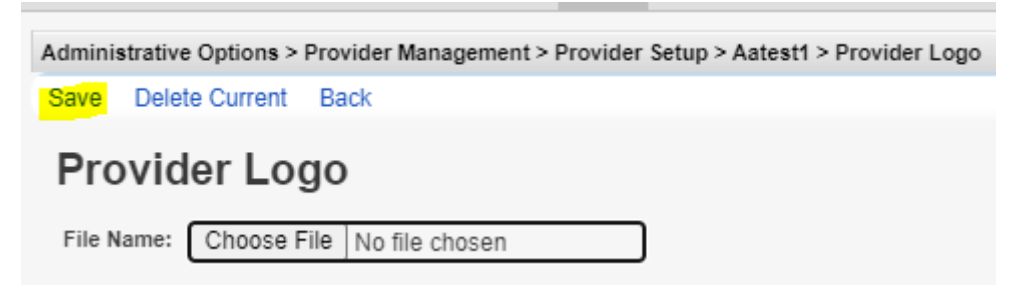

- 2. Click Choose File.
- 3. Select an image file.
- 4. Click Open.
- 5. Click Save.

If the *Provider Logo* needs to be changed repeat the instructions again to select a new logo The *Provider Logo* can also be deleted by clicking *Delete Current*.

Data sharing settings can be activated under *Provider Setup* by following these instructions:

Select a data type the provider needs to share with other providers. For instance to share services, click *Service Sharing Setup*.

1. Click Service Sharing Setup.

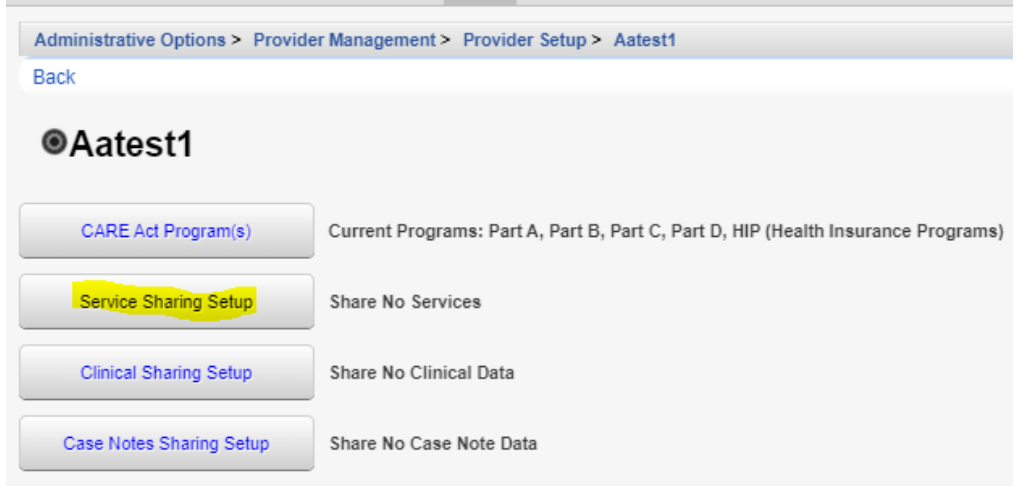

2. Click Edit.

| Administrative Options > Provider Management > Provider Setup > Aatest1 > Service Sharing Setup > Edit |                                            |  |
|----------------------------------------------------------------------------------------------------|--------------------------------------------|--|
| Save Cancel                                                                                            |                                            |  |
| Service Sharing Setup                                                                                  |                                            |  |
|                                                                                                    | Service Sharing level with other providers |  |
| Level 1: Share all service records with all providers.:                                                |                                            |  |
| Level 2: Share service records with providers who provide services in the same category.:              |                                            |  |
| Level 3: Share no service records with any other providers .:                                          |                                            |  |
|                                                                                                    | Advanced Options                           |  |
| Client-by-client sharing?:                                                                             |                                            |  |
| Default agreement length (days):                                                                       |                                            |  |
| Require an expiration date for sharing agreements?:                                                    |                                            |  |
| Release of information (ROI) sharing?:                                                                 |                                            |  |
|                                                                                                    |                                            |  |

- Select the Service Sharing Level.
   Select Advanced Options for this provider.
- 4. Select Advanced Options in
- 5. Click Save.

## Service Sharing Level with other Providers

- Level 1 Turns on *Provider by Provider* sharing. The default setting allows sharing to all
  providers, however *Provider by Provider* sharing can be set to allow sharing only to specific
  providers.
- Level 2 Sets data sharing options to use service categories to determine which providers service data is shared with. Client services that are subservices of the same service category are shared.
- Level 3 This turns off data sharing for this provider.

## **Advanced Options**

- Client-by-client sharing? This activates *Client by Client Sharing* requiring a sharing request and acceptance of that sharing request in the client record to begin sharing services.
- Default agreement length (days) This sets an expiration date for data sharing.
- Require an expiration date for sharing agreements? This makes the *Default agreement length (days)* a required value.
- Release of information (ROI) sharing? This turns on the requirement for a ROI for client by client sharing.